# لوكوتورب ةروص ةيقرت تادادعإ نيوكت ىلع (DHCP) فيضملل يكيمانيدلا نيوكتلا ام لوحم

#### فدەلا

(DHCP) فيضملل يكيمانيدلا نيوكتلا لوكوتورب ةروص ةيقرت ةزيم مادختسإ نكمي ىلإ ديدج نيوكت فلمو ةديدج ةروص نم لك ليزنتل DHCP مداخ نيوكتل ام لوحم ىلع عيمجل ةنمازتملا روصلاو نيوكتلا ةيقرت دعاست .ةكبش يف رثكأ وأ دحاو لوحم عم ةكبشلا ىلإ متفاضإ متت ديدج لوحم لك ةنمازم نامض ىلع ةكبشلا يف تالوحملا .ةكبشلا

DHCP ل يئاقلتلا نيوكتلا :نيتقيرطب كيدل لوحملا ىلع DHCP ةروص ةيقرت لمعت ةرادإ يف ادج اديفم تازيملا هذه نيوكت نوكي نأ نكمي .ةروصلل يئاقلتلا ثيدحتلاو .ةكبشلا يف ةسدكم تالوحم وأ لوحم نم رثكأ

- فلم ةكبشلا زاهج اهلالخ نم لبقتسي يتلا قيلمعلا DHCP ل يئاقلتلا نيوكتلا مداخ وأ (SSH) نامألا ققبط ربع (SCP) نمآلا خسنلا لوكوتورب نم هب صاخلا نيوكتلا ناونع رفوي امدنع DHCP مداخ لبق نم ددحملا (TFTP) طسبملا تافلملا لقن لوكوتورب DHCP مداخ نيوكت متي امدنع طقف حيحص لكشب اذه لمعي .هددجي وأ زاهجلا كلذ ىلع IP نيكمت متي ،يضارتفا لكشب .يكيمانيد لكشب فيضملل IP ناونع صيصختل .يئاقلتلا نيوكتلا قزيم نيكمت دنع DHCP ليمعك لوحملا
- اذەو ،DHCP ل يئاقلتلا نيوكتلا عم مدختسي DHCP ةروصل يئاقلتلا ثيدحتلا
   اذا .ةكبشلا يف رثكا وأ دحاو لوحم ىل ةديدج ةروصو نيوكت نم لك ليزنتب كل حمسي
   مت اذا .اەثيدحتو flash قروص ليزنت متي ،قروصلل يئاقلتلا ثيدحتلا نيكمت مت
   يذلا نيوكتلا قاحلا متيسف ،لعفلاب نيوكت هيدل لوحم ىل ديدجلا نيوكتلا ليزنت

كيدل لوحملا ىلع DHCP ةروص ةيقرت نيوكت ةيفيك لوح تاميلعت ةلاقملا هذه مدقت .ةروصلل يئاقلتلا ثيدحتلاو DHCP ل يئاقلتلا نيوكتلا :نيتقيرطب

## قيبطتلل ةلباقلا ةزهجألا

- Sx200 Series
  - Sx250 sery ·
- Sx300 Series •
- Sx350 Series •

- SG350X Series
  - Sx500 Series •
- Sx550X Series •

#### جماربلا رادصإ

- 1.4.5.02 SX200 Series, SX300 Series, SX500 Series •
- 2.2.0.66 SX250 Series, SX350 Series, SG350X Series, SX550X Series •

### ام لوحم ىلع DHCP ةروص ةيڧرت نيوكت

عقاوم مادختساب ةكبشلا يف طشن DHCP مداخ دادعإ بجي ،نيوكتلا عدب لبق :ماه يف ةادألا تلكش .كب ةصاخلا ةزهجألل تباثلا جمانربلا ةروصو نيوكتلا فلم ءامسأو مداخ ةطساوب ةزهجألل IP نيوانع نييعت متي امدنع .ايضارتفا DHCP ءالمعك ةكبشلا .ةتباثلا جماربلا ةروصو نيوكتلا فلم لوح تامولعم اضيأ ىقلتت اهنإف ،DHCP

تباثلا جمانربلاا ةروص وأ/و نيوكتلا فلم ناك اذإ .SCP وأ TFTP مداخ نيوكت نم دكأت هسفن ديهمت ةداعإب زاهجلا موقي ،زاهجلا ىلع ايلاح ةمدختسملا تافلملا نع نيفلتخم اذه ءاشناٍ نكمي .لمعلا ليلد يف نيوكت فلم عض .ةروصلا وأ/و فلملا ليزنت دعب نيوكتلا فلم وه اذه حبصي ،زاهجلا ديهمت دنع .زاهج نم نيوكت فلم خسنب فلملا .هليغشت يراجلا

DHCP ل يئاقلتلا نيوكتلا تادادعإ نيوكت

يف رثكأ وأ دحاو لوحم ىلإ نيوكت فلم ليزنتب DHCP ل يئاقلتلا نيوكتلا موقي يراجلا نيوكتلا وه هليزنت مت يذلا نيوكتلا فلم حبصي DHCP مداخ نم كتكبش ،ةتقؤملا ةركاذلا يف ظوفحملا ديهمتلا نيوكت لادبتساب موقي ال .لوحملل هليغشت .لوحملا ليمحت ةداعإب موقت يتح

ةرادإ < ةرادإ رتخأ مث بيولا ىلإ ةدنتسملا ةدعاسملا ةادألا ىلإ لوخدلا لجس .1 ةوطخلا .ةروصلا ثيدحت/DHCP ل يئاقلتلا نيوكتلا < تافلملا

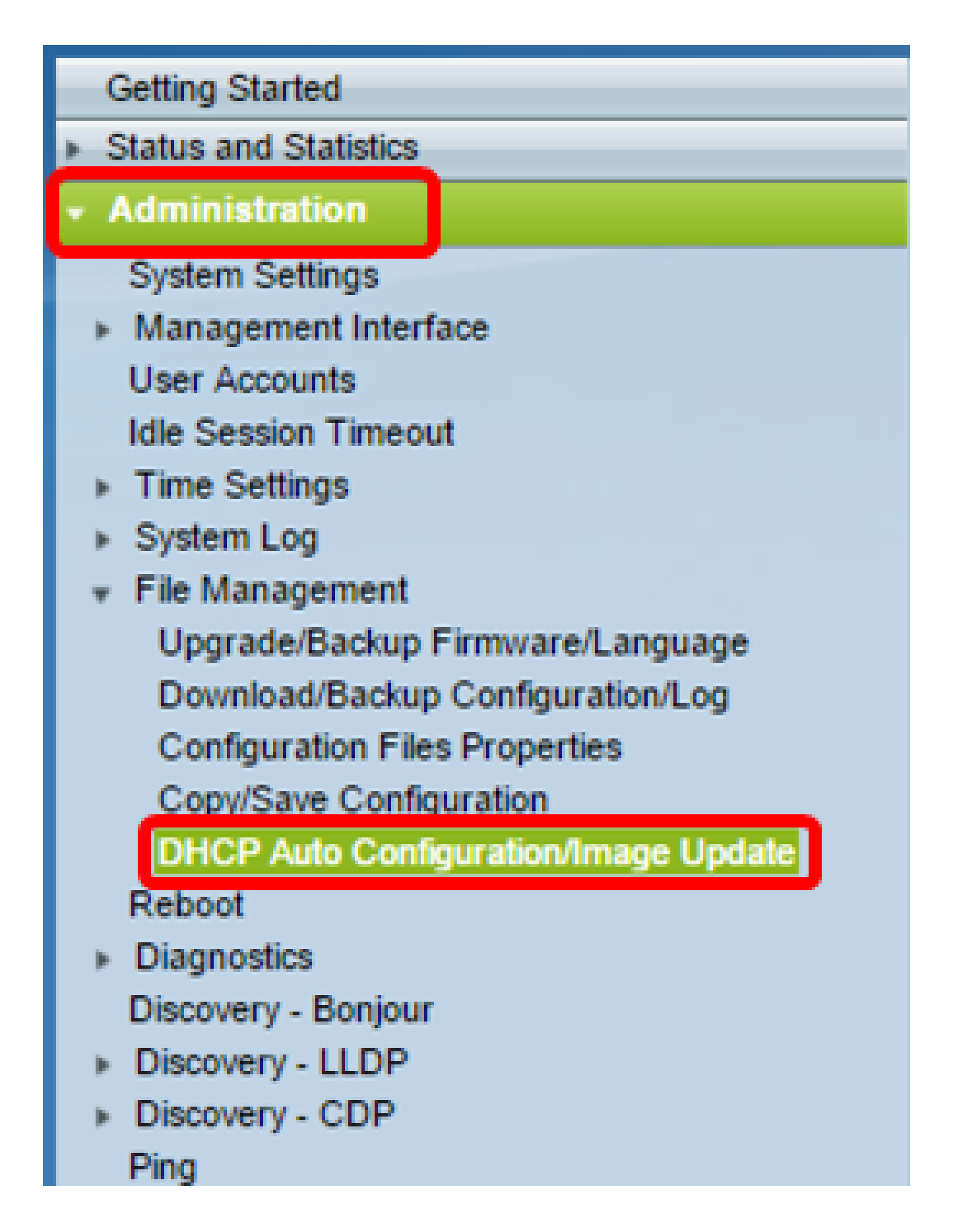

مدقتملاا عضولاا ىلإ لدبف ،SK350X وأ SG350X وأ SX350 وأ SX250 كيدل ناك اذإ :ةظحالم .ضرعلا عضول ةلدسنملا ةمئاقلا نم مدقتم رايتخاب

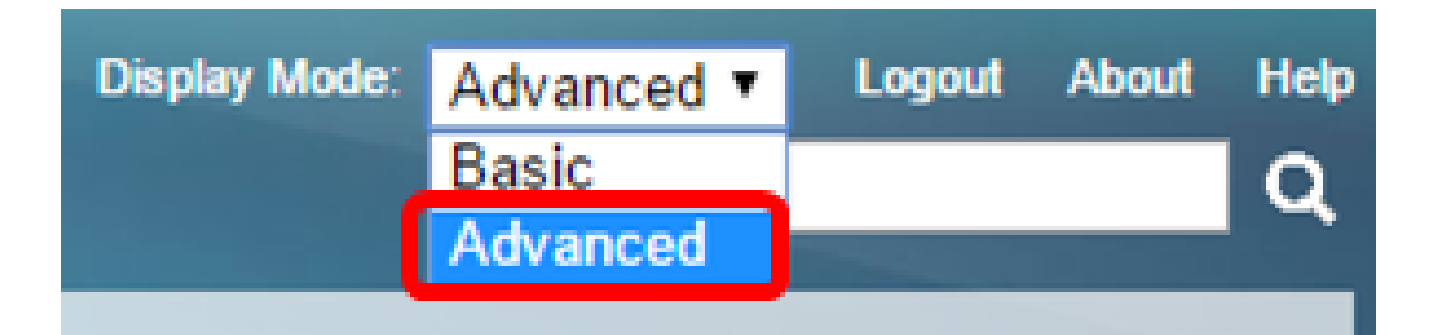

.DHCP enable ربع يئاقلتلا نيوكتلا رايتخالا ةناخ ديدحت نم دكأت .2 ةوطخلا

| DHCP Auto Configuration/Image Update |                              |   |                                                 |                                     |     |
|--------------------------------------|------------------------------|---|-------------------------------------------------|-------------------------------------|-----|
|                                      | Auto Configuration Via DHCP: |   | Enable                                          |                                     |     |
|                                      | Download Protocol:           | • | Auto by F<br>File Exten<br>TFTP Onl<br>SCP Only | ile Extension<br>sion for SCP:<br>y | scp |

.يضارتفا لكشب DHCP ربع يئاقلتلا نيوكتلا نيكمت متي :ةظحالم

نيوكتلا تافلم ليزنت نكمي .ليزنتلا لوكوتورب ةحاسم نم ارايخ رتخأ .3 ةوطخلا .SCP وأ TFTP مداخ نم ةتباثلا جماربلا روصو

| Download Protocol: | 0 | Auto by File Extension  |     |
|--------------------|---|-------------------------|-----|
|                    | L | File Extension for SCP: | scp |
|                    | ۲ | TFTP Only               |     |
|                    | 0 | SCP Only                |     |

يە ةحاتملا تارايخلا:

- مساب صاخلا فلمل قحلم نع رظنل ضغب TFTP لالخ نم ليزنتل متي طقف TFTP .
   نيوكتل فلم
  - فلملا قحلم نع رظنلا ضغب (SSH ربع) SCP لالخ نم ليزنتلا متي طقف SCP .
     نيوكتلا فلم مسال

طقف TFTP رايتخإ متي ،لاثملا اذه يف :ةظحالم.

DHCP ةروصل يئاقلتلا ثيدحتلا نيوكت

ريغ ةروصلا فلم .رشابم ريغ ةروص فلم مادختساب روصلل يئاقلتلا ليزنتلا متي ليبس ىلع) يقيقحلا ةروصلا فلم ىلإ راسملا ىلع يوتحي يصن فلم وه ةرشابملا زاهجلا موقي .SCP وأ TFTP مداخ ىلع هليمحت متي يذلاو (root\xx01-41022.ros :لاثملا قركاذلا) Flash يف ةنزخملا ةروصلا عم ةبولطملا Flash قروص فلم مسا ةنراقمب قديدجلا ةروصلا ليزنتب زاهجلا موقيسف ،ةفلتخم تافلملا ءامسأ تناك اذإ .(ةتقؤملا مث ،(flash) ةتقؤملا ةركاذلا ىلإ اهليزنت مت يتل اقروصلا قباتك ورصل الا

:ةيلاتان تارايخلا مادختساب DHCP مداخ نيوكت نم دكأت :ماه

- (رشابم ريغ فلم مسا) 125 رايخ DHCPv4
- ريغ ةروصلا فلم مسا ىل قفاض لاب نيوكتلا فلم مسا) 60 تارايخلا DHCPv6 (قلصاف امەنيب لصفي ،قرشابملا

DHCP ربع ةروصلل يئاقلتلا ثيدحتلا رايتخالا ةناخ ديدحت نم دكأت .4 ةوطخلا .نيكمت

.يضارتفا لكشب ةزيملا هذه نيكمت متي :ةظحالم

| Image Auto Update via DHCP: | 🗹 En         | able                                         |     |  |
|-----------------------------|--------------|----------------------------------------------|-----|--|
| Download Protocol:          | O Au<br>Fil  | to by File Extension<br>e Extension for SCP: | scp |  |
|                             | ● TF<br>○ SC | TP Only<br>P Only                            |     |  |

ليزنتلا لوكوتورب ةحاسم نم ارايخ رتخأ .5 ةوطخلا.

| Download Protocol: | Auto by File Extension      |  |
|--------------------|-----------------------------|--|
|                    | File Extension for SCP: scp |  |
|                    | TFTP Only                   |  |
|                    | SCP Only                    |  |

يه ةحاتملا تارايخلا:

• فرعملا فلملا دادتما ريشي ،رايخلا اذه رايتخإ ةلاح يف — فلملا دادتما بسح يئاقلت

،SSH ربع SCP مادختساب ددحملا قحلملا تاذ تافلملا ليزنت ىلٍ مدختسملا لبق نم ،لاثملا ليبس ىلع .TFTP مادختساب ىرخألا تاقحلملا تاذ تافلملا ليزنت متي امنيب xyz. دادتما تاذ تافلملا عيمج ليزنت متيسف ،xyz. وه ددحملا فلملا دادتما ناك اذإ قحلملا. TFTP مادختساب ىرخألا تاقحلملا تاذ تافلملا ليزنتو ،SCP مادختساب scp. وه يضارتفالا

- مساب صاخلا فلملا قحلم نع رظنلا ضغب ،TFTP للخ نم ليزنتلا متي طقف TFTP .
   نيوكتلا فلم
  - فلملا قحلم نع رظنلا ضغب ،(SSH ربع) SCP لالخ نم ليزنتلا متي طقف SCP . نيوكتلا فلم مسال.

طقف TFTP رايتخإ متي ،لاثملا اذه يف :ةظحالم.

SCP ل SSH تادادعإ نيوكت

،يضارتفا لكشب دعب نع SSH مداخ ةقداصم ةزيم ليطعت متي .SSH ىلإ دنتسم SCP ىتح دعب نع SSH مداخ ةقداصم نيكمت كنكمي .دعب نع SSH مداوخ يأ لوحملا لبقيو .طقف اهب قوثوملا مداوخلا ةمئاق يف ةدوجوملا مداوخلا مادختسإ نكمي

تنمضت اذإ الإ قيبطتلل الباق SCP ل SSH تادادعإ نيوكت نوكي ال :ةظحالم مقف ،طقف TFTP رايتخإ مت اذإ .SCP 5 و 3 تاوطخلا يف ةراتخملا ليزنتلا تالوكوتورب .<u>8 ةوطخلا</u> ىلإ ةعباتملاب

نيوكتلا ةحفص نم SCP ةقطنمل SSH تادادعإ يف (يرايتخإ) .6 ةوطخلا SSH مداخ ةقداصم ةزيم نيكمتل لطعم قوف رقنا ،DHCP ل ةروصلا ثيدحت/يئاقلتلا .لوحملا نم اهنيوكتو دعب نع

.تاميلعت ىلع لوصحلل <u>انە</u> رقنا ،ةزيملا ەذە نيوكت ةيفيك ةفرعمل :ةظحالم

| SSH Settings For SCP              |                                   |
|-----------------------------------|-----------------------------------|
| Remote SSH Server Authentication: | Disabled                          |
| SSH Client Authentication:        | Use SSH Client System Credentials |

SSH ليمع ةقداصم ةزيم نيوكتل ماظنلا دامتعا تانايب قوف رقنا (يرايتخإ) .7 ةوطخلا .لوحملا يف

.تاميلعت ىلع لوصحلل <mark>ان</mark>ە رقنا ،ةزيملا ەذە نيوكت ةيفيك ةفرعمل :ةظحالم

يطايتحالا خسنلا مداخ تادادعإ نيوكت

مداخ ديدحت ديرت تنك اذإ ام رتخأ ،يطايتحالا خسنلا مداخ فيرعت ةقطنم يف .8 ةوطخلا .لاجملا مسا وأ IP ناونع ةطساوب TFTP

| Backup Server Definition: | By IP address By name |
|---------------------------|-----------------------|
| IP Version:               | Version 6 Version 4   |
| IPv6 Address Type:        | Iink Local Global     |
| Link Local Interface:     | VLAN 1 V              |

:يە تارايخلا

- .هب صاخلا IP ناونع ةطساوب يطايتحالاا خسنلا مداخ فيرعت متي IP ناونع بسح
  - مسالاب عطايتحالا خسنلا مداخ فيرعت متي مسالاب

يطختلااب مقف ،مسالاا رايتخإ مت اذإ .IP ناونع بسح رايتخإ متي ،لاثملاا اذه يف :ةظحالم .<u>12 ةوطخلا</u> ىلإ

.IP رادصإ رتخأف ،IP ناونع ةطساوب TFTP مداخ فيرعت مت اذإ (يرايتخإ) .9 ةوطخلا

| Backup Server Definition: | $\odot$ | By IP add  | ress | 🔘 By name |
|---------------------------|---------|------------|------|-----------|
| IP Version:               | 0       | Version 6  | ۲    | Version 4 |
| IPv6 Address Type:        | ۲       | Link Local | 0    | Global    |
| Link Local Interface:     | VI      | AN 1 🔻     |      |           |

:يه تارايخلا

- .Pv6 ناونع عون 6 رادصإلا
- .IPv4 ناونع عون 4 رادصإلا

ىلإ يطختلاب مقف ،رادصإلا اذه رايتخإ مت اذإ .IPv4 رايتخإ متي ،لاثملا اذه يف :ةظحالم .<u>12 ةوطخلا</u>

.بولطملا IPv6 ناونع عون قوف رقنا ،IPv6 ناونع عون رايتخإ مت اذإ (يرايتخإ) .10 ةوطخلا

| Backup Server Definition: | By IP address O By name |
|---------------------------|-------------------------|
| IP Version:               | 💽 Version 6 🔘 Version 4 |
| IPv6 Address Type:        | Ink Local Global        |
| Link Local Interface:     | VLAN 1 V                |

- لكشب دحاو ةكبش طابترا ىلع ةفيضملا تائيبلا IPv6 ناونع ددجي Link Local نكميو ،هيجوتلل لباق ريغ وهو ،FE80 ةئداب ىلع يلحملا طابترالا ناونع يوتحي .ديرف دحاو طابترال يلحم ناونع معد متي .طقف ةيلحملا ةكبشلا ىلع لاصتالل همادختسإ ناونعلا لدبتسي لاخدالا اذه نإف ،ةهجاولا ىلع طابترال يلحم ناونع كانه ناك اذإ .طقف .نيوكتلا يف
  - نم هيلإ لوصولا نكميو ايئرم نوكي ماع يداحأ ثب نع قرابع وه IPv6 ناونع يمومع ىرخألا تاكبشلا.

.<u>12 ةوطخلا</u> ىلإ لقتنا، Global رايتخإ مت اذإ :ةظحالم

ةەجاولا رتخأ ،طابترالل يلحملا IPv6 ناونع عون رايتخإ مت اذإ (يرايتخإ) .11 ةوطخلا .طابترالل ةيلحملا ةەجاولل ةلدسنملا ةمئاقلا نم طابترالل ةيلحملا

IP مسا/ناونع لقح يف يطايتحالا خسنلا مداخل لاجملا مسا وأ IP ناونع لخداً .12 ةوطخلا DHCP، قلاسر يف نيوكت فلم مسا ديدحت مدع لاح يف .يطايتحالا خسنلا مداخل .يطايتحالا خسنلا مداخ نم يطايتحالا خسنلا نيوكت فلم ليزنتب لوحملا موقيس

| Backup Server IP Address/Name:   | 192.168.1.3 |                         |  |
|----------------------------------|-------------|-------------------------|--|
| Backup Configuration File Name:  |             | (0/160 characters used) |  |
| Backup Indirect Image File Name: |             | (0/160 characters used) |  |

اذإ .IPv4 ناونع وهو 192.168.1.3 وه مدختسملا IP مداخلا نوكي ،لاثملا اذه يف :ةظحالم .كلذ نم الدب IPv6 ناونع لخدأف ،9 ةوطخلا يف 6 رادصإلا ترتخأ

لماكلا فلملا راسم لخدأ ،يطايتحالا خسنلا نيوكت فلم مسا لقح يف .13 ةوطخلا ديدحت متي مل اذإ همادختسإ بولطملا يطايتحالا خسنلا مداخ ىلع نيوكتلا فلم مساو .DHCP ةلاسر يف نيوكتلا فلم مسا

| Backup Server IP Address/Name:   | 192.168.1.3              |                         |  |
|----------------------------------|--------------------------|-------------------------|--|
| Backup Configuration File Name:  | :\TETP\running-config.tx | 26/160 characters used) |  |
| Backup Indirect Image File Name: |                          | (0/160 characters used) |  |

مت يذلا running-config.txt وه مدختسملا نيوكتلا فلم مسا ،لاثملا اذه يف :ةظحالم .TFTP مداخب صاخلا C:\TFTP دلجملا يف هيلع روثعلا

فلم مسا لقح يف همادختسإ دارملا ةرشابملا ريغ ةروصلا فلم مسا لخداً .14 ةوطخلا مسا ىلع لاثم .ةروصلل راسملا ظفحي فلم اذه .يطايتحالا خسنلل ةرشابم ريغ ةروص ةروص راسم ىلع فلملا اذه يوتحي .cisco.scp-رشابم ريغ :وه ةرشابم ريغ ةروص فلم .اهمساو تباثلا جمانربلا

| Backup Server IP Address/Name:                     | 192.168.1.3               |                          |  |
|----------------------------------------------------|---------------------------|--------------------------|--|
| Backup Configuration File Name:                    | C:\TFTP\running-config.tx | (26/160 characters used) |  |
| Backup Indirect Image File Name:                   | C:\TFTP\firmware.bt       | (20/160 characters used) |  |
| Last Auto Configuration / Image Server IP Address: |                           |                          |  |
| Last Auto Configuration File Name:                 |                           |                          |  |

يذلا firmware.txt وه مدختسملا ةرشابملا ريغ ةروصلا فلم مسا ،لاثملا اذه يف :ةظحالم .TFTP مداخب صاخلا C:\TFTP دلجملا يف هيلع روثعلا مت

- يذل مداخل ل اجمل مسا وأ IP ناونع ضرعي روصل مداخل IP ناونع / يئاقلت نيوكت رخا ايلاح همادختس متي
  - مداخلا ىلع دوجوملا نيوكتلا فلم مسا ضرعي ريخألا يئاقلتلا نيوكتلا فلم مسا
     ايلاح همادختسا متي يذلا

.ەليغشت يراجلا نيوكتلا فلم يف تارييغتلا ظفحل قيبطت قوف رقنا .15 ةوطخلا

| DHCP Auto Configuration/Image Update                                                                    |                                                                                                    |  |  |  |
|----------------------------------------------------------------------------------------------------|----------------------------------------------------------------------------------------------------|--|--|--|
| Auto Configuration Via DHCP:<br>Download Protocol:                                                      | <ul> <li>Enable</li> <li>Auto by File Extension<br/>File Extension for SCP: scp</li> <li>TFTP Only</li> <li>SCP Only</li> </ul> |  |  |  |
| Image Auto Update via DHCP:<br>Download Protocol:                                                       | <ul> <li>Enable</li> <li>Auto by File Extension<br/>File Extension for SCP: scp</li> <li>TETP Only</li> </ul>                   |  |  |  |
| SSH Settings For SCP<br>Remote SSH Server Authentication:                                               | <ul> <li>SCP Only</li> <li>Disabled</li> </ul>                                                                                  |  |  |  |
| SSH Client Authentication:                                                                              | Use SSH Client System Credentials                                                                                               |  |  |  |
| Backup Server Definition:                                                                               | By IP address O By name                                                                                                    |  |  |  |
| IP Version:                                                                                             | Version 6  Version 4                                                                                                    |  |  |  |
| IPv6 Address Type:                                                                                      | Link Local O Global                                                                                                    |  |  |  |
| Link Local Interface:                                                                                   | VLAN 1 *                                                                                                    |  |  |  |
| Backup Server IP Address/Name:                                                                          | 192.168.1.3                                                                                                    |  |  |  |
| Backup Configuration File Name:                                                                         | C:\TFTP\running-config.tx (26/160 characters used)                                                                              |  |  |  |
| Backup Indirect Image File Name:                                                                        | C:\TFTP\firmware.txt (20/160 characters used)                                                                                   |  |  |  |
| Last Auto Configuration / Image Server IP Address                                                       | s:                                                                                                    |  |  |  |
| Last Auto Configuration File Name:                                                                      |                                                                                                    |  |  |  |
| Note: DHCP Auto Configuration / Image is operational only when the IP Address configuration is dynamic. |                                                                                                    |  |  |  |
| Apply Cancel                                                                                            |                                                                                                    |  |  |  |

ظفحل ةحفصلا نم يولعلا ءزجلا يف ظفح رزلا قوف رقنا (يرايتخإ) .16 ةوطخلا .ليغشتلا ءدب نيوكت فلم يف تارييغتلا

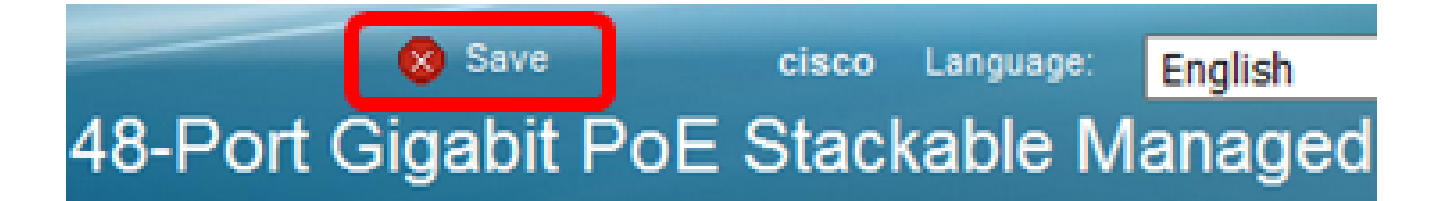

كيدل لوحملا ىلع DHCP ةروص ةيقرت تادادعإ نيوكت نم نآلا تيەتنا دق نوكت نأ بجي .ةروصلل يئاقلتلا ثيدحتلاو DHCP ل يئاقلتلا نيوكتلا ربع

ةمجرتاا مذه لوح

تمجرت Cisco تايان تايانق تال نم قعومجم مادختساب دنتسمل اذه Cisco تمجرت ملاعل العامي عيمج يف نيم دختسمل لمعد يوتحم ميدقت لقيرشبل و امك ققيقد نوكت نل قيل قمجرت لضفاً نأ قظعالم يجرُي .قصاخل امهتغلب Cisco ياخت .فرتحم مجرتم اممدقي يتل القيفارت عال قمجرت اعم ل احل اوه يل إ أم اد عوجرل اب يصوُتو تامجرت الاذة ققد نع اهتي لوئسم Systems الما يا إ أم الا عنه يل الان الانتيام الال الانتيال الانت الما